# Exemple de paramétrage avec concordance des éléments entre la section de l'évalué et la structure

Des informations seront affichées par défaut, et si vous le souhaitez, vous pouvez en ajouter via le champ à disposition qui est en lien avec la structure du dossier RH que vous aurez paramétrée.

du dossier RH (bien veiller au paramétrage des autorisations

iu uossiel RH (bien veniel au parametrage des autorisations

Comment personnaliser le déroulé des entretiens ?

oHRis vous permet de personnaliser l'affichage du pdf, ainsi que le workflow de planification des entretiens, et permet la gestion de l'amplitude horaire souhaitée.

Rendez-vous sur l'écran de paramétrage : Paramétrage > Entretiens > Paramètres

- rubrique Affichage
- rubrique Workflow
- rubrique Amplitude horaire

| fichage         | B Amchage P | DF                                                       |                           |                                       |   |
|-----------------|-------------|----------------------------------------------------------|---------------------------|---------------------------------------|---|
| rkflow          | Logo        |                                                          |                           |                                       |   |
| plitude horaire |             |                                                          |                           |                                       |   |
|                 |             | Glisser/déposer ou                                       | cliquer pour charger votr | e fichier                             |   |
|                 | Évalué      |                                                          | Responsab                 | le                                    |   |
|                 |             | <b>Prénom Nom</b><br>Service<br>Date de début de contrat | 0                         | Prénom Nom<br>Service<br>Poste occupé |   |
|                 | Ω           | Poste occupé<br>Date de début de poste                   |                           |                                       | 0 |
|                 |             | •                                                        |                           |                                       |   |
|                 |             |                                                          |                           |                                       |   |
|                 | E Enregist  | rer                                                      |                           |                                       |   |

Il vous est possible de personnaliser **l'affichage pdf** de l'entretien en insérant votre **logo**. Puis 2 sections sont paramétrables :

- pour l'évalué
- pour le responsable

Et cliquez sur **Enregistrer** 

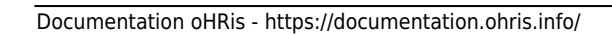

Last update: 2025/04/04 param\_entretiens:personnaliser\_campagne\_entretiens https://documentation.ohris.info/doku.php/param\_entretiens:personnaliser\_campagne\_entretiens 10:22

| e PDF                                                              |              |                             | Structure du dossier        |                                           |                                                               |
|--------------------------------------------------------------------|--------------|-----------------------------|-----------------------------|-------------------------------------------|---------------------------------------------------------------|
|                                                                    |              |                             | Mam du manu                 | Chauchura                                 | Index                                                         |
| 4515                                                               |              | Informations additionnelles | Tous                        |                                           |                                                               |
|                                                                    |              | Nom du champ                | Type du champ               | Gestion du champ                          |                                                               |
|                                                                    |              |                             | Contact(s) en cas d'urgence | Tableau                                   | ✓ Sélectionnez un ou plusieurs élements ♥                     |
|                                                                    | •            |                             | Nom du champ                | Type du champ                             | Gestion du champ                                              |
| Glisser/Méposer ou cliquer pour charger votre fichier              |              | Emploi                      | Section                     | ✓ Selectionnez un ou plusieurs élements ▼ |                                                               |
|                                                                    | Responsable  |                             | Nom du champ                | Type du champ                             | Gestion du champ                                              |
| Prénom Nom Prénom Nom<br>Service Service                           |              |                             | Poste                       | Section                                   | Sélectionnez un ou plusieurs éleme*                           |
| Date de debut de contrat<br>Poste occupé<br>Date de début de poste | Poste occupe | 0                           | Nom du champ                | Type du champ                             | Gestion du champ                                              |
| Poste > Coefficient ~                                              | •            |                             | Niveau                      | Texte simple                              | V Sélectionnez un ou plusieurs éle V                          |
| Poste > Niveau ~                                                   | Ŀ            |                             |                             |                                           |                                                               |
|                                                                    |              |                             | Coefficient                 | Type du champ Texte simple                | Gestion du champ           Sélectionnez un ou plusieurs éle * |
|                                                                    |              |                             |                             |                                           |                                                               |

et rendu pdf :

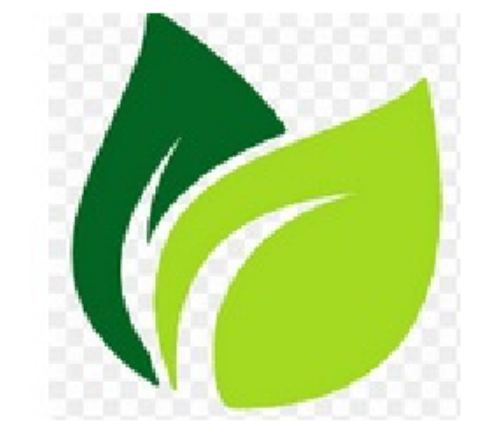

# **CAMPAGNE ENTRETIENS ANNUELS 2025**

Date de l'entretien : 13/03/2025

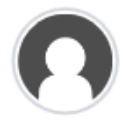

### Entretien de :

Antoine MATHIEU

Service : Finance

Embauché(e) le : 09/11/2017

Poste occupé : Coorinateur technique

Depuis le : 05/02/2024

Coefficient : 100

Niveau : B

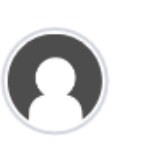

La responsable :

Emma LECORPI

Service : Finance

Poste occupé : Chef de service

## Étape suivante >>

| Affichage         | Validation de la date par le salarié requise                                                                  |   |  |  |  |  |
|-------------------|----------------------------------------------------------------------------------------------------|---|--|--|--|--|
| Workflow          | Oui                                                                                                    |   |  |  |  |  |
| Amplitude horaire | Utilisateurs autorisés à planifier la date de l'entretien <ul> <li>Responsable</li> <li>Le salarié</li> </ul> |   |  |  |  |  |
|                   | Nombre d'heures avant lequel il est possible de démarrer l'entretien                                          |   |  |  |  |  |
|                   | 12                                                                                                    | 0 |  |  |  |  |
|                   | Le responsable a accès aux entretiens de *                                                                    |   |  |  |  |  |
|                   | Ses N-1                                                                                                    | ~ |  |  |  |  |
|                   | Enregistrer                                                                                                   |   |  |  |  |  |

Vous avez la possibilité de personnaliser votre workflow.

Cochez OUI si la **validation de la date par le salarié** doit être requise pour la planification de l'entretien,

sélectionnez ensuite les **utilisateurs autorisés à planifier une date d'entretien** sur oHRis : soit le manager, soit l'utilisateur, ou les 2,

indiquez également dans le champ dédié, le **nombre d'heures avant lequel il est possible de démarrer l'entretien** sur oHRis (par rapport à l'heure qui a été planifiée). Par exemple, un entretien a été annulé en dernière minute et vous souhaitez passer directement à l'entretien suivant, vous pourrez l'ouvrir de manière anticipée sur oHRis en fonction du nombre d'heures que vous aurez renseignées dans ce paramétrage.

Il convient enfin de définir la visibilité du responsable sur les entretiens :

- est-ce qu'il visualisera uniquement ceux de ses N-1
- ou visualisera-t-il ceux de ses N-1 et N-2
- ou enfin ceux de l'ensemble de ses **N-X**, autrement dit l'ensemble de la hiérarchie lui reportant.

# Et cliquez sur Enregistrer.

Étape suivante >>

Last update: 2025/04/04 param\_entretiens:personnaliser\_campagne\_entretiens https://documentation.ohris.info/doku.php/param\_entretiens:personnaliser\_campagne\_entretiens 10:22

| Affichage         | Matin                        |        | Après-midi |        |  |   |
|-------------------|------------------------------|--------|------------|--------|--|---|
| Workflow          | De                           | à      | De         | à      |  |   |
| Amplitude horaire | 8 ~ h                        | 12 × h | 13 × h     | 18 v h |  |   |
|                   | Durée par défaut<br>Heures * |        |            |        |  |   |
|                   | 2                            |        |            |        |  | ~ |
|                   | Minutes *                    |        |            |        |  |   |
|                   | 0                            |        |            |        |  | ~ |
|                   |                              |        |            |        |  |   |
|                   | B Enregistrer                |        |            |        |  |   |

Vous pouvez ensuite paramétrer l'amplitude horaire des entretiens.

Renseignez la **plage horaire du matin et de l'après-midi** sur laquelle des entretiens peuvent se dérouler.

Les responsables ou salariés pourront planifier des horaires d'entretien en fonction de ce que vous aurez renseigné dans cette rubrique.

Indiquez ensuite la **durée moyenne d'un entretien**. Cette durée sera reportée sur les entretiens. Cette valeur n'est pas figée. L'entretien pourra être clôturé avant s'il est terminé et pourra également s'étendre au-delà de la durée renseignée s'il se prolonge.

Enfin cliquez sur **Enregistrer**.

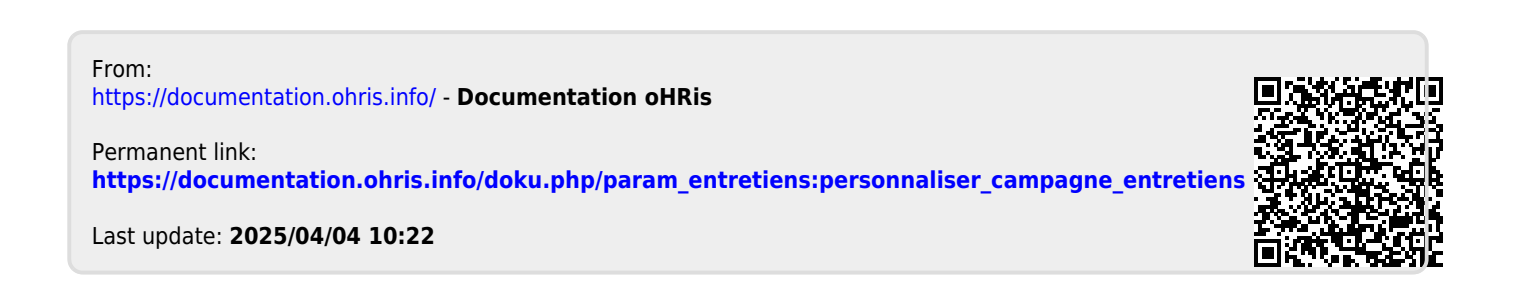